# 海南医学院 2020 年硕士研究生招生考试

## 远程复试要求及系统操作指南

一、远程复试流程:

考试逐项进行,每次作答完毕请明确告知考官"作答完毕"。

1.考生英语自我介绍(不超过2分钟)→系统内随机抽取试题发送给考生(含专业知识题2道,英语题1道)→回答(不超过15分钟,含思考时间)→专家提问测试综合素质(不超过10分钟,含思考时间)。

护理专业(需要加试):1.考生英语自我介绍(不超过2分钟) →系统内随机抽取试题发送给考生(不超过含加试题2道,专业知识 题2道,英语题1道)→回答(不超过20分钟,含思考时间)→专 家提问测试综合素质(不超过10分钟,含思考时间)。

#### 二、环境要求:

1、远程复试需在网络通畅、光线适宜、安静、无干扰、相对封闭的独立空间进行,不得选择网吧、商场、广场等影响音视频效果和有损复试严肃性的场所。复试期间仅可考生本人在场,封闭后防止他人入内。考前将360度扫视所处空间环境。

2、考生桌面可准备 A4 草稿纸 1 张, 笔 1 支, 其他物品不得摆放, 桌面靠墙。一机位设备摄像头对准考生本人,考生须保持端正坐姿, 双手与电脑键盘有一定距离,考试过程中不对电脑进行任何非考试界 面的操作; 二机位设备摄像头从考生后方 1.5 米左右成 45° 拍摄。 要保证考生考试屏幕能清晰地被专家组看到。见附图: 镜头一

镜头二

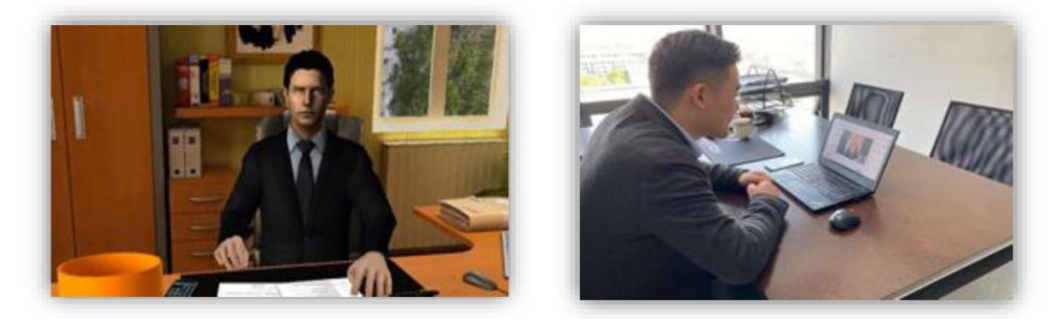

#### 三、设备要求:

远程复试实行双机位模式,请考生自备两台设备。一机位设备用 于接收试题和远程面试,必须安装Windows7及以上版本操作系统, 浏览器必须安装最新版 Chrome 浏览器;二机位设备用于监考,需提 前下载学信网 APP。两台设备的推荐组合如下:

1、笔记本电脑+智能手机(推荐组合)

如果笔记本电脑本身配置的摄像头、麦克风效果较好,可直接使用;如果效果不理想,需要额外配备。

2、台式电脑+高清摄像头+麦克风和音箱+智能手机。

**温馨提示:**考生端两台设备需保证电量充足(建议有备用电源), 网络连接正常。因测试过程发现使用苹果电脑和手机登录远程系统稳 定性稍差,建议慎重选择苹果电脑及手机。考生可在考试前对二机位 设备做好以下防干扰设置:

(1)关闭闹钟。除了开考前的闹钟提示,其他所有闹钟都要提前关闭。

(2)静音。提前设置手机为来电、通知静音状态。

(3) 拦截必要来电外的所有来电。将报考学院紧急联系电话加入手机白名单,在电话拦截规则中,选择拦截除白名单以外的所有来电,杜绝其他电话呼入,考后再恢复设置。

(4) 拦截短信和 APP 通知。除应试期间需要使用的 APP 外,将

所有其他 APP 的通知功能关闭, 防止 APP 消息提醒影响考试, 同时拦截所有短信通知, 考后再恢复设置。

六、网络要求:

远程复试系统支持多种网络组合,为保证面试过程流畅、不卡顿, 不被意外来电干扰中断,建议考生使用以下网络:

1、优质有线网络(推荐使用)

2、优质无线 WIFI

温馨提示:因移动 4G 或 5G 网络稳定性较差,同时容易受到意外 来电等因素的干扰,建议考生仅作为应急网络使用,不建议使用移动 网络热点。

七、其他注意事项:

1、远程面试系统由学信网开发,参加考试须校验考生学历学籍 信息、人脸实人验证,考生应提前检查自己的学信网登录账号是否能 正常使用,能否正常登录学信网 APP,如忘记密码请及时联系学信网 找回密码,以免耽误考试。

 2、考生家庭无网络的建议考生提前预定有稳定网络提供的酒店 入住。

3、面试时注意着装,保证穿着得体,女生不化浓妆,头发不可 遮挡耳朵,不佩戴耳饰。

4. 诚信考试,不使用任何手段作弊。

5、按时参加学校组织的考前模拟演练,认真测试和调试考试设备。

# 系统操作指南

#### 一、下载安装考试软件

一机位设备安装最新版谷歌 Chrome 浏览器。

二机位设备下载安装最新版学信网 APP。(下载地址 https://www.chsi.com.cn/wap/download.jsp。)

考生首次登录系统,或每次进入考场之前均需要进行实人验证。 系统提供学信网 APP 和支付宝 APP (备用)两种验证方式。安装时请 允许学信网 APP 使用摄像头、扬声器、存储空间、网络等权限,以 保证正常进行实人验证。

| CHSI 教育部学历 | 寄等教育学生信息网(学信网)<br>這個网站、教育部高校招生明光工程指定网站、全国硕士研究生招                                                                                                    | 主般名和调剂指定网站 学信网   帮助中                                                                                                    | や心   取 |
|------------|----------------------------------------------------------------------------------------------------|----------------------------------------------------------------------------------------------------|--------|
|            | In a carde a cord a cord a cor | 登录学信网App<br>核实报告真伪(成绩、学籍、学历)<br>●<br>●<br>●<br>●<br>●<br>●<br>Android下報<br>・<br>●<br>●<br>●<br>●<br>●<br>●<br>●<br>●<br>●<br>●<br>●<br>●<br>● |        |

#### 二、登录系统

系统登录页面地址为:

https://bm.chsi.com.cn/ycms/stu/school/index,打开登录页面后 点击阅读"考生操作手册",了解操作流程。

使用学信网帐号登录系统,点击同意学信网用户协议。(无学信 帐号者请按要求完成实名注册)

| 登录<br>请使用 学信网账号 进行登录                                                                                                    | 学信网用户协议 💮 💄                                                                                                    |
|----------------------------------------------------------------------------------------------------|----------------------------------------------------------------------------------------------------|
| 2 账号                                                                                                    | 学信网用户协议                                                                                                    |
| 2 密码                                                                                                    | 欢迎您使用中国高等教育学生信息网(以下简称学<br>信网、我们或本网站)。本网站由全国高等学校学生信<br>息咨询与就业指导中心(简称中心或我们)所有和运营<br>你应当任何问述。在今班解《用户协议》和《隐私政                                                                                                    |
| 登录                                                                                                    | 。                                                                                                    |
| 找回用户名 找回密码 注册<br>支持Windows、Mac电脑以及安卓、苹果手机,对于需要双机位的<br>考场,考生第二机位需使用手机。相关系统软件要求如下:<br>(1)Windows和Mac台式机及笔记本:需下载安装最新版Chrome浏<br>览器(下载: Mac版、Windows版),其中台式机需提前准备外<br>置摄像头。<br>(2)安卓手机:需下载安装最新版学值网APP(下载)。建议安装支<br>付宝(实人验证用)。<br>(3)苹果手机:需下载安装最新版学值网APP(下载),安装后请允许<br>学值网App使用摄像头、扬声器、存储空间、网络等权限,以保证 | <ul> <li>一、协议的确认</li> <li>您访问学信网、注册成为学信网用户或使用学信网的任何产品或服务,即视为您已阅读、了解并完全同意本协议中的各项内容,包括本网站对条款内容所作的任何修改。同时也代表您同意我们的《隐私政策》,其内容涵盖了我们如何收集、使用、披露、存储和保护您的个人信息。</li> <li>若您不同意本协议,请不要注册、访问或以其他方式使用学信网提供的任何产品或服务。</li> <li>二、协议的修改</li> </ul> |
| 正常进行实人验证。建议安装支付宝(实人验证用)。<br>其他使用信息请详细阅读考生操作手册。                                                                                                    | 同意学信网用户协议和隐私政策                                                                                                    |
| <ul> <li>微信登录</li> <li>交付宝登录</li> </ul>                                                                                                    | 进入系统                                                                                                    |

### 三、实人验证

首次登录系统时,考生须进行实人验证,可从"学信网 App"和 "支付宝 App"中任选一种方式进行验证。

下面以学信网 App 为例进行介绍。选择"学信网 App"方式后, 点击【下一步】, 电脑页面会显示实人验证二维码。

| K                            | 实人验证                 | 💬 💄      |
|------------------------------|----------------------|----------|
| <b>注</b> 请进行实人               | 验证                   |          |
| 实人验证将采集您的照片用<br>的依据之一;请确保为以下 | 于实名真人比对并作<br>考生本人操作。 | 为考生数据真实性 |
| 姓名                           |                      | 0.00     |
| 身份证号码                        |                      | 7        |
| 可选择下面任意方式                    | t,进行实人验i             | 正。       |
| ○ 支付宝App                     |                      |          |
| <ul> <li>学信网App</li> </ul>   |                      |          |

考生用二机位设备上的学信网 App 右上角的扫一扫功能,扫描 电脑页面上的二维码,此时电脑页面显示"验证中"状态,考生在二 机位设备的学信网 App 中按照提示进行实人验证操作。

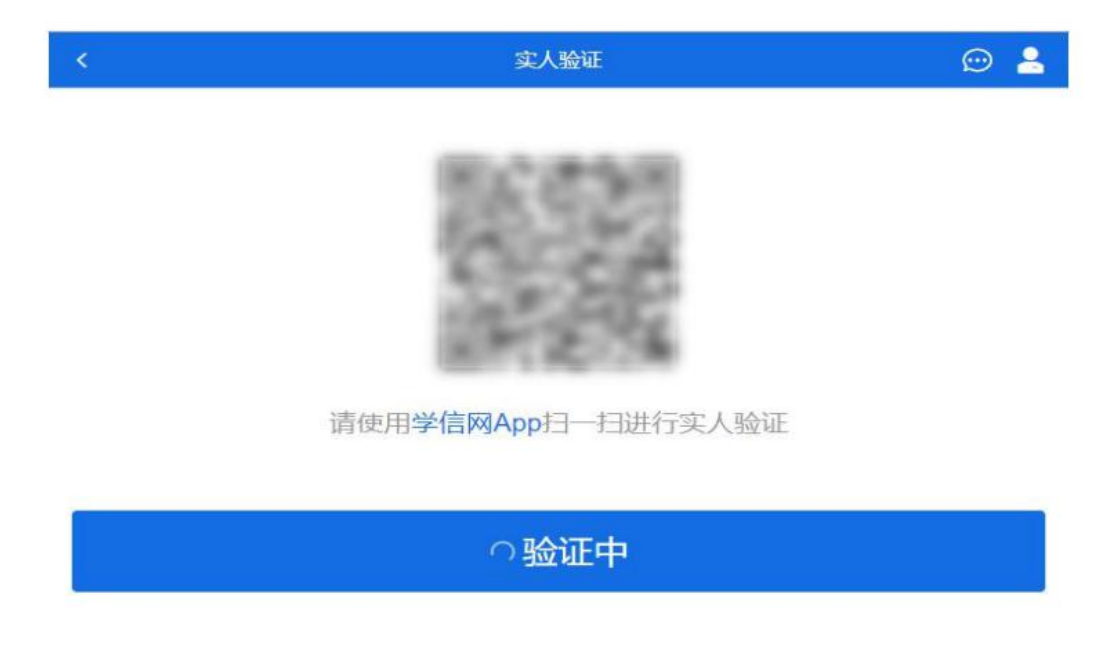

稍等片刻,实人验证通过时,电脑页面显示"实人验证成功", 点击【继续】方可进行后续操作。

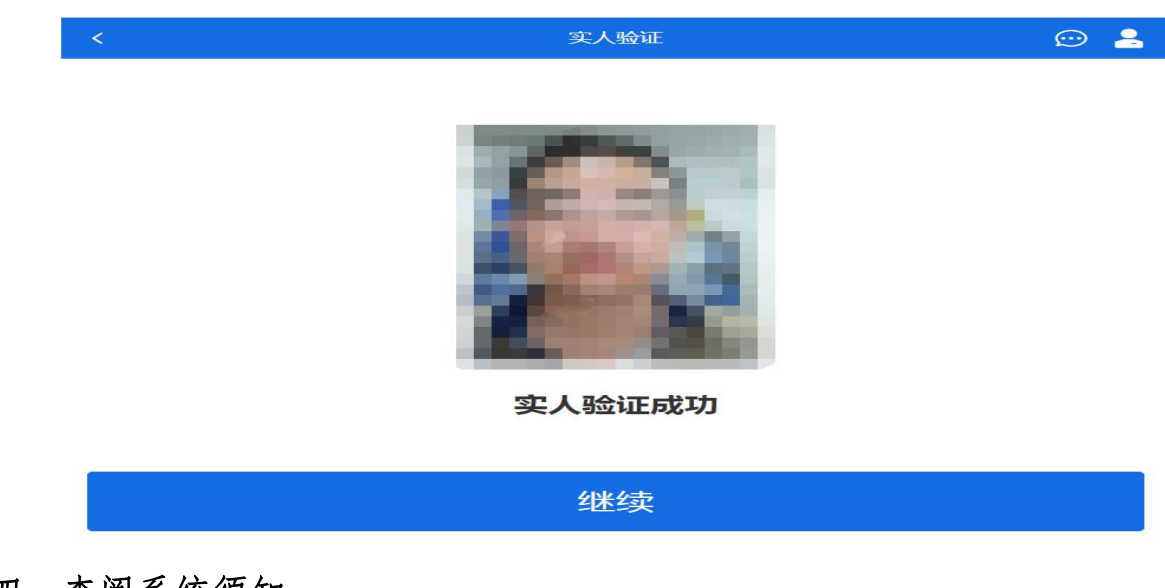

四、查阅系统须知

实人验证通过后,请认真仔细阅读系统须知!阅读完成后点击【下 一步】可选择考生所报考的学校及考试信息。

|                 | 系统须知         | e 😑 🖴      |
|-----------------|--------------|------------|
| 1. 考生面试资格由各招    | 習生单位确定。      |            |
| 2. 面试时间由各招生     | 单位自行公布,请关    | 注各招生单位有    |
| 关公告。            |              |            |
| 3. 请在规定时间内完成    | 发面试。         |            |
| 4. 请保持网络稳定, 遇   | 建免造成面试无法顺利   | 利完成。       |
| 5. 面试开始前, 请务。   | 必进行设备调试,确    | 解保音视频设备工   |
| 作正常。            |              |            |
| 6. 为保证面试正常进行    | 行, 推荐使用笔记本   | 电脑 (也可以是   |
| 台式机+外接高清摄像      | 头)进行面试,并多    | z装最新版Chrom |
| e浏览器(下载: Mac    | ·版、Windows版) | 。IOS用户请使   |
| 用 Safari 最新版浏览器 | 器;安卓用户请使用    | Chrome 最新版 |
| 刘览器(下载)。建议      | 义在面试过程中,确    | 解保设备已接通外   |
| 接电源。            |              |            |
| 7. 请牢记学信网的用用    | 中名和密码(为避免)   | 个人信息泄露,    |
|                 |              |            |

五、选择报考的学校及考试

考生选择自己应参加的考试,点击【下一步】

|              | 选择报考的学校及考试 | 👳 💄 |
|--------------|------------|-----|
| ✓ 海南医学院-第2考场 |            |     |
|              | 下一步        |     |

### 六、确认准考信息

选择本次要参加的考试后,进入准考信息确认界面。考生应仔细 核对个人信息,确认无误后再点击【确认】按钮进入承诺书阅读界面。

| <    | 确认准考信息 | 😄 💄   |
|------|--------|-------|
| 姓名   |        |       |
| 性别   |        |       |
| 证件号码 |        |       |
| 报考单位 |        | 海南医学院 |
| 报考专业 |        |       |
| 专业方向 |        | 1000  |
|      | 确认     |       |

## 七、同意诚信考试承诺书

请考生认真仔细阅读,勾选"我已阅读相关协议"并点击【同意】

按钮。

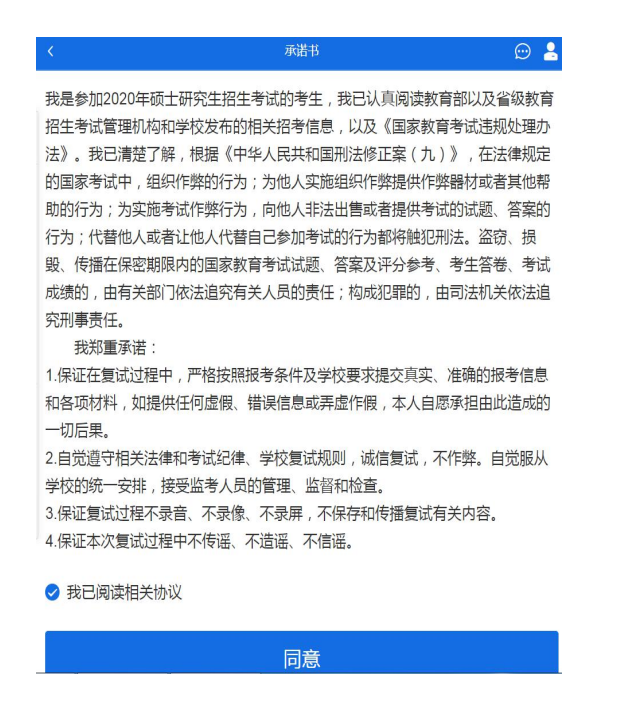

## 八、进入考场候考

点击"进入考场",进入面试列表界面。

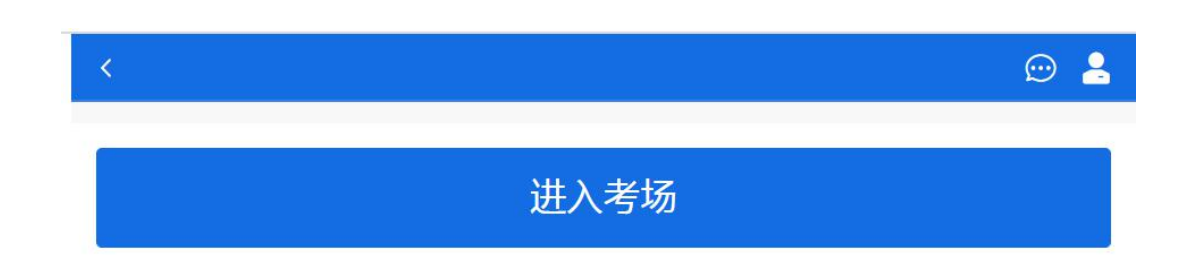

考生可以查看考试开始时间、考场、面试序号等信息。考生在面 试前须再次实人验证。点击专业名称右侧箭头进入实人验证界面,参 照前述实人验证程序再次进行验证。

| · (\$               | 面试列表 | ፼      |
|---------------------|------|--------|
| 单机位、双机位的 设备要求及操作指南。 |      |        |
| 海南医学院               |      |        |
| 第2考场:               | 双机位  | 序号:003 |
| 开始时间 专业:            |      | >      |

实人验证通过后,考生进入考场候考页面。考生可以查看考试开 始时间、考试顺序、考官发送的群消息和私信等。

| <      | 第2                | 2考场:    |     |        | 💬 🐣 |
|--------|-------------------|---------|-----|--------|-----|
| 各位考生注意 | 意!请调整好摄像头和麦克风,    | 关闭手机屏保! |     |        |     |
| 考场信息   | • 开始时间:2020-(     |         | С   |        |     |
|        |                   |         | -12 |        |     |
|        |                   | 无人      | 考试  |        |     |
|        | <b>001</b><br>考生1 |         |     | 003    | *   |
|        | 群消息               | _       |     | 私信     |     |
|        |                   | 暂无      | 肖息  |        |     |
|        | 调试摄像头             |         | 设备  | 要求及操作指 | 南   |
|        | 调试摄像头             |         | 设备  | 要求及操作指 | 南   |

## 九、调试设备

点击【调试摄像头】按钮进入调试界面。点击允许系统调用摄像

头和麦克风。若设备有多个摄像头,可点击【转换摄像头】按钮转换, 若设备仅有一个摄像头则不可转换。调试界面的图像无异常后,点击 【调整完毕】结束调试返回考场候考区等待考官发送面试邀请。

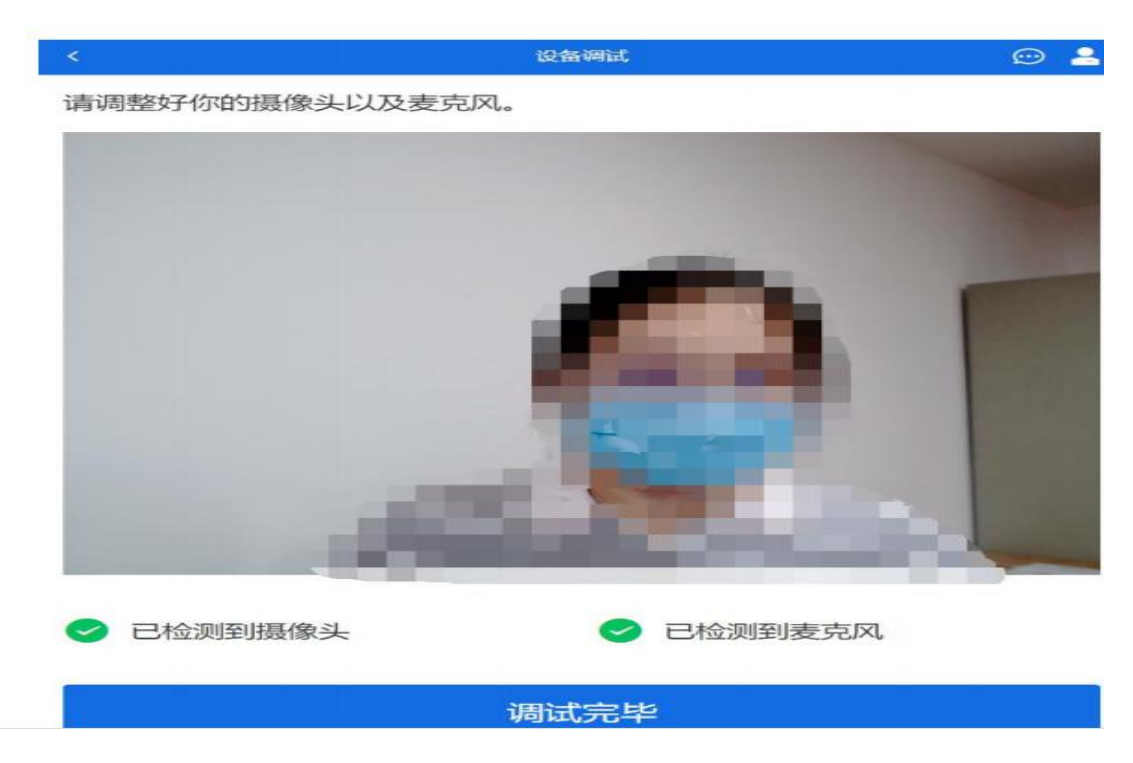

考生完成设备调试后,返回考场候考。在考场候考区,考生可以 看到本人姓名及面试序号,其他考生仅显示考生序号。如考场当前无 人在考试,则显示"无人考试";如有考生正在考试,则显示该序号 的考生正在考试,同时该考生在考生列表中高亮显示。

注意:候考考生请随时关注考场动态,下一位即将面试的考生可能会收到考官发送的私信通知,提醒考生准备面试。

#### 九、远程面试

我校远程面试统一使用双机位模式,考官发出面试邀请后,考生 候考区会收到面试邀请,考生首先接通一机位,点击【接通】按钮, 进入后用二机位设备学信网 APP 扫描二机位二维码,接通二机位画 面。一机位为考生面试界面,考官和考生实现远程视频面试。二机位 仅显示考生的视频画面,不支持音频播放及采集(即二机位仅显示考 生静音状态的视频画面)。考官给考生发送的试题可通过页面右上 角【刷新试题】展开下拉菜单后查阅。

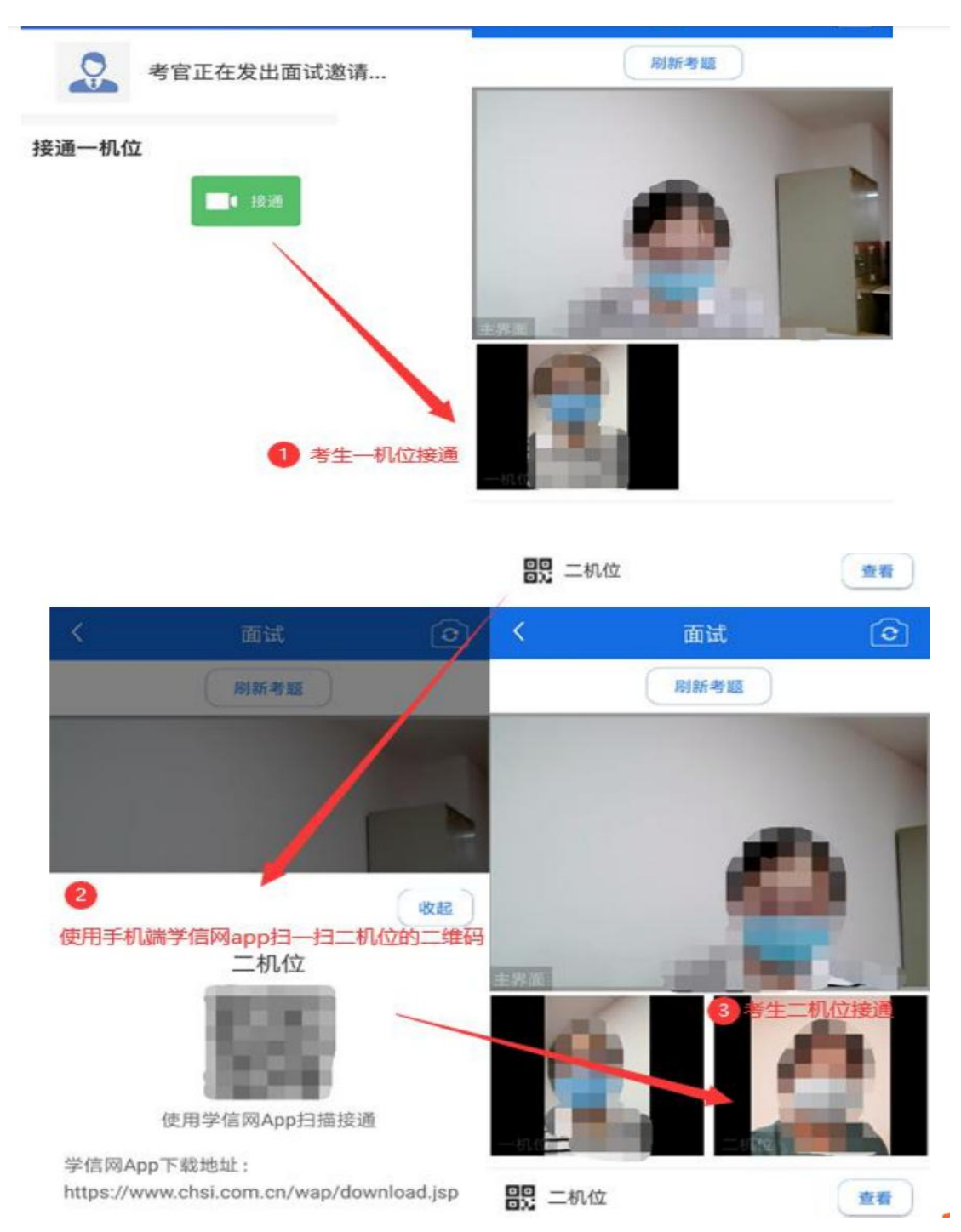

十、结束面试

面试尽可由考官端结束,考官结束面试后,考生会收到"面试已 结束"的提示,考生点击【确认】即退出考场,且不允许再次进入考 场。

| <             | 003-               | 双机位              |      | -  |
|---------------|--------------------|------------------|------|----|
| 各位考生注意<br>屏保! | 計 请调整好             | 最像头和麦克师          | 风,关闭 | 手机 |
| 考场信息开         | 始时间: 2020          | 0-05-01 00:00:0  | 00   |    |
|               | 拔面试                | <b>建示</b><br>已结束 |      |    |
| 君¥기           | <del>初</del><br>肖息 | 角认               |      |    |
|               |                    |                  |      |    |
|               |                    |                  |      |    |
| 学信网4          | App下载              | 设备要求             | 及操作扩 | 皆南 |